# Microsoft 365(Office) のインストールについて

- 1. 本学では、マイクロソフト社と包括契約を締結しているため、本学に在籍中 は無償でMicrosoft365が利用できます。(インストールには学籍番号@メール アドレスおよびパスワードが必要です。)
- 2.1人で同時利用(サインイン)できるのは5台です。
- 3. インストールはパソコン・タブレット・スマホ各5台(最大15台まで)可能です。
- 購入した PC に Office ソフト(Office2021,2024)が既に入っている場合は今回 インストールするMicrosoft365と競合するため、一旦アンインストールを お奨めしますが、そのまま利用頂いても問題ありません。 アンインストールする場合は、卒業後にまた必要となりますので、購入時の Office ソフトのメディアや、プロダクトキーなどは保管しておいてください。
- 5. 既にインストールされているMicrosoft365をそのまま利用される場合は、 9ページまでお進みください。

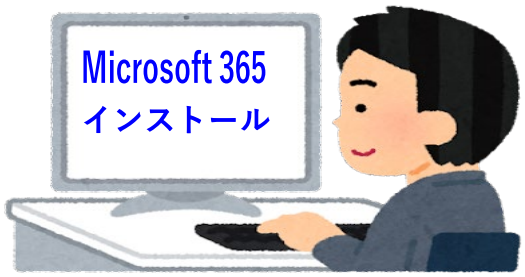

## <u>Microsoft365 ダウンロード・インストール方法</u>

※Microsoft365 は日々プログラムが更新されており、手順・表記が異なる場合があります。
※また、自分のPCにすでにMicrosoft365がインストールされている場合は、
9ページまでお進みください。

1. Microsoft365 のWeb サイト(<u>https://portal.office.com/)</u>を開きます。

※上記URLにアクセスできない場合、大阪大谷大学HP→学生・教職員専用→メールシス テムMicrosoft365へのリンクでも可能です。ログイン後にOutlookが起動しますので、左 上のメニューからMicrosoft365を選択してください。

2. サインイン画面で「大学のメールアドレス」を入力し「次へ」をクリック

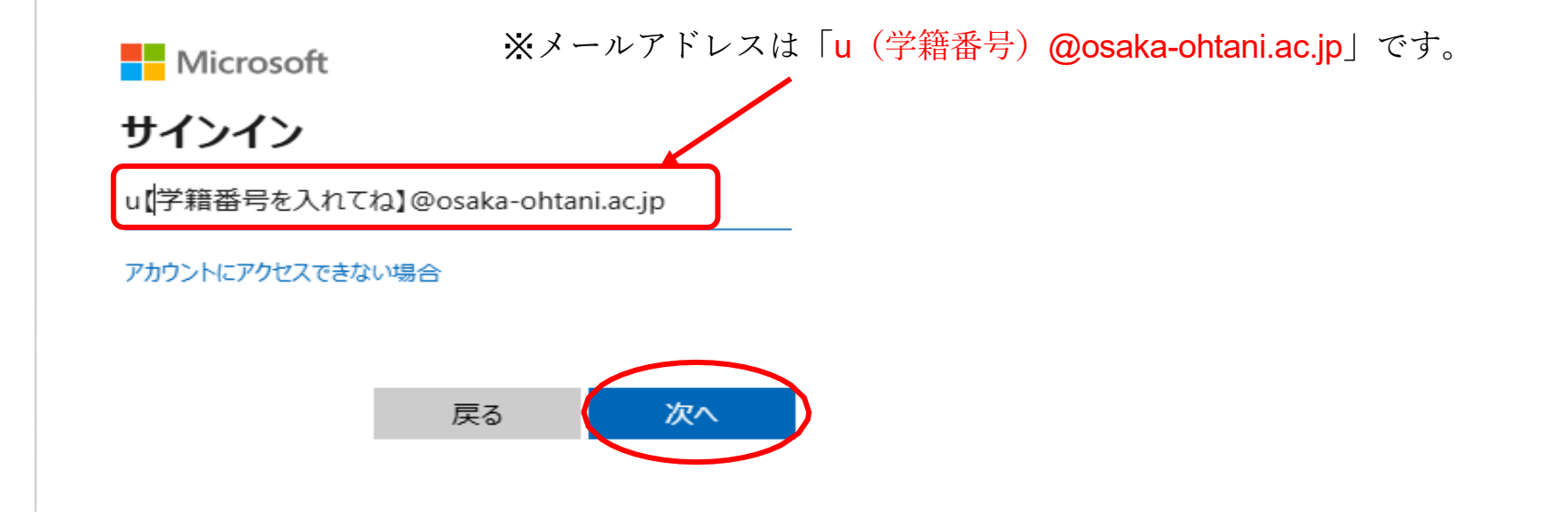

3. 「パスワード」を入力し、サインインをクリック

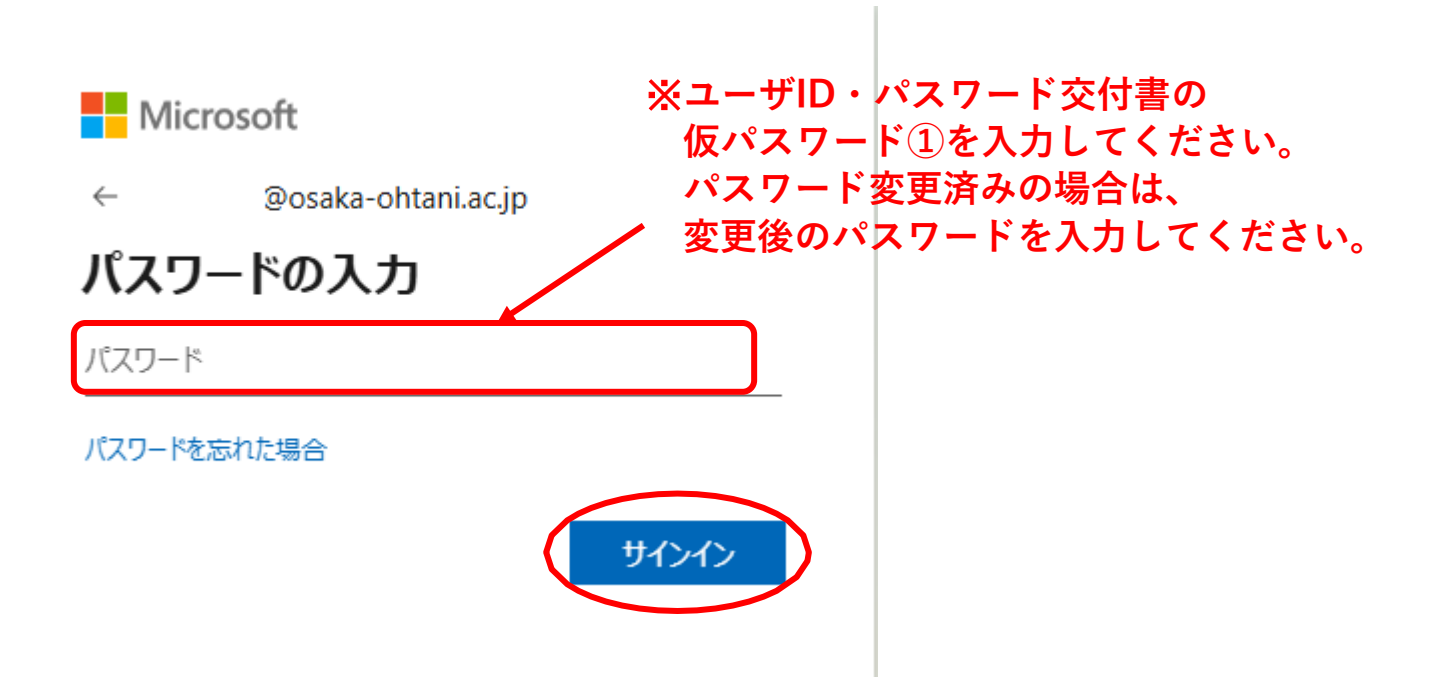

4.「サインインの状態を維持しますか?」はいをクリック※自分の端末以外で操作している場合は、いいえをクリックしてください。

## Microsoft

@osaka-ohtani.ac.jp

# サインインの状態を維持しますか?

これにより、サインインを求められる回数を減らすことができます。

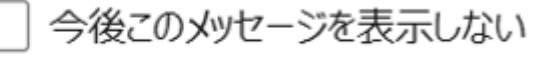

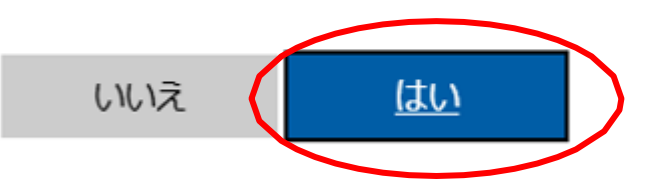

#### 6. ウィンドウの右上に表示される「インストールなど」を選択してから、 「Microsoft365アプリをインストールする」を選択します。

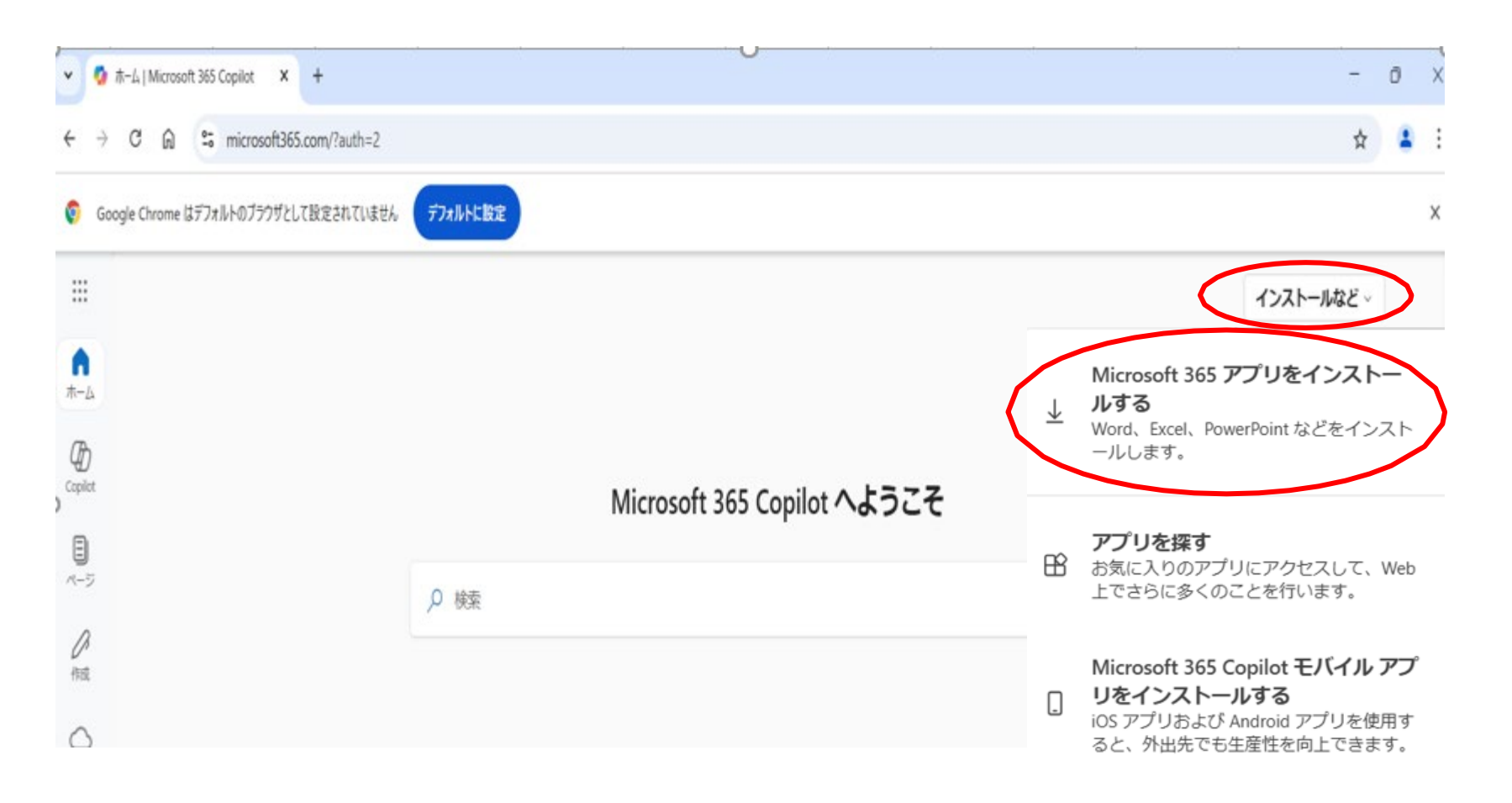

7. マイアカウントを選択し、「Officeのインストール」をクリックすると、OfficeSetup.exe がダウンロードされます。ダウンロード後に「OfficeSetup.exe」をクリックしてください。

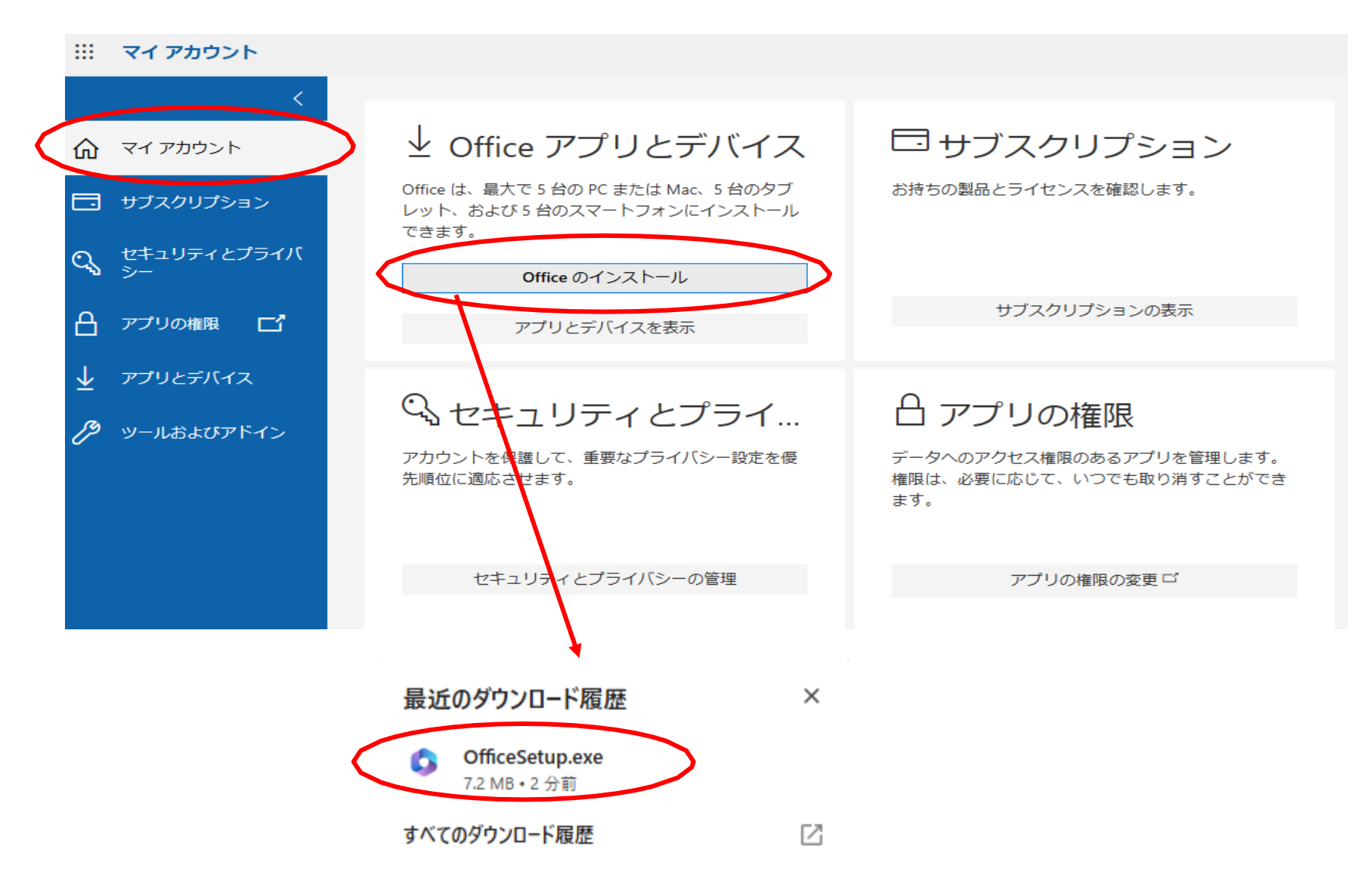

8. ダウンロードが終了するまで待ちます。

右の「準備ができました。」画面が表示されたのち、「閉じる」を押下してください。 ※ダウンロードは通信環境によりますが、数分~数十分ほどかかります。

(ダウンロード中はインターネットを切断しないようご注意ください)

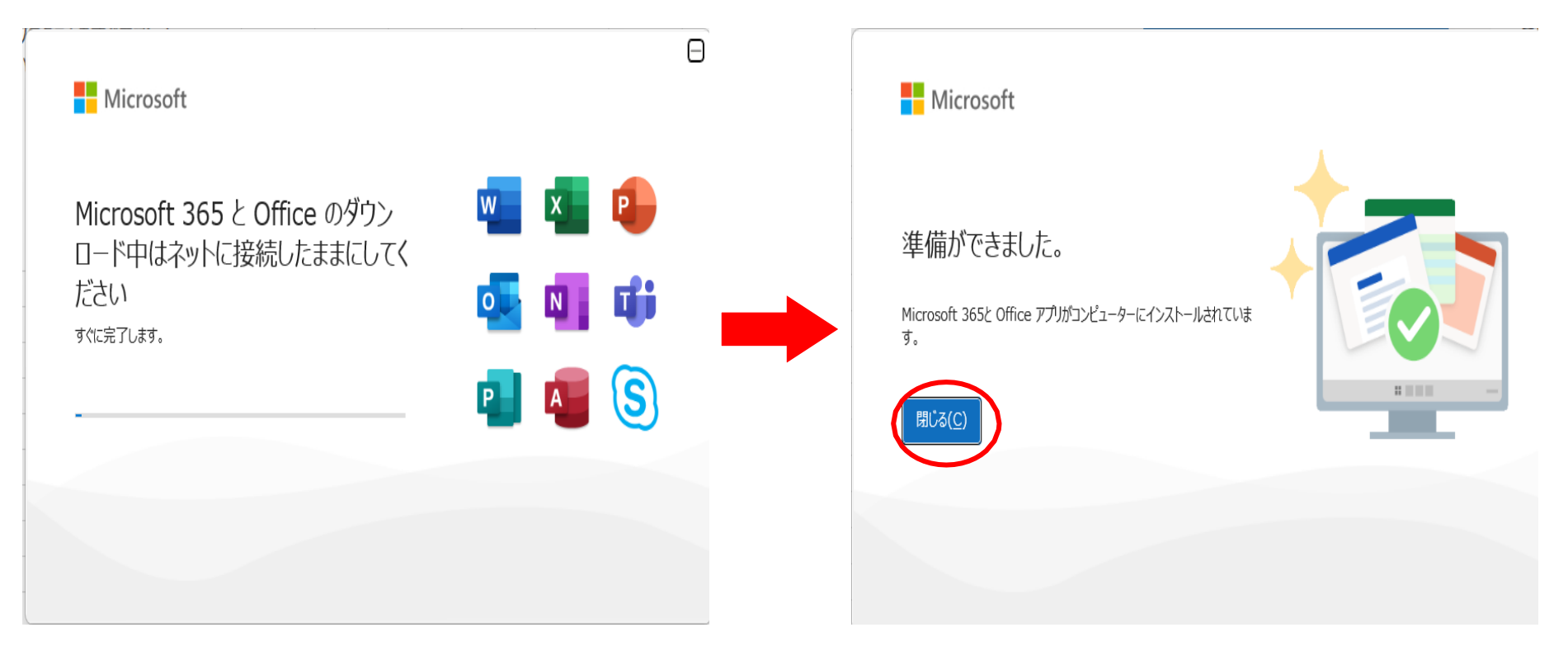

※補足説明

- ・以下のような画面が表示された場合、既にOfficeソフトがPCにインストール済みとなります。
- ・現在、自分のPCにインストール中のOffice(2021や2024等)を継続利用される場合は、

インストールを中断してください。

・無償版 Office 365をご利用の場合は、既存の該当Officeソフトをアンインストール後、6ページから やり直してください。

-  $\times$ 

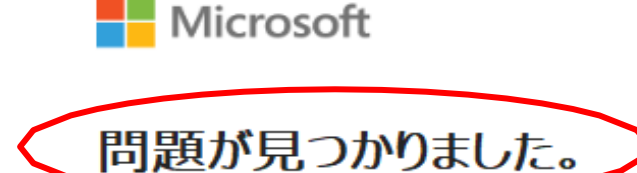

申し訳ございません。Office クイック実行インストーラーで問題が発生しました。お使い のコンピューターには、Windows インストーラー版の次の Office プログラムがインストー ルされています:

Microsoft Office Professional Plus 2016

このバージョンでは、クイック実行インストーラー版と Windows インストーラー版の両方 の Office プログラムを同じコンピューターにインストールすることはできません。インストー ルできるのはどちらか一方のみです。 Windows インストーラー版の Office を代わりにイ ンストールするか、または Windows インストーラー版の Office プログラムをすべてアンイ ンストールした後に、このインストールをもう一度実行してください。

詳細なヘルプについては、オンラインでご確認ください。

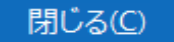

9. インストール後「word」を起動し、サインインを選択します。
真中or左のウィンドウズアイコン
をクリック→
すべて→スクロールしてWordを見つけてください。
Word起動後、以下のポップアップが表示されますので、
「アカウントにサインインまたはアカウントを作成」をクリックしてください。
Microsoft

### Word を開始するにはサインインしてく ださい

- ✓ 職場、学校、または個人用 Microsoft アカウントの情報を使用します
- Word、Excel、PowerPoint、Outlook を使用して、作成と共同作業を 行います
- OneDrive クラウド ストレージを使用して、デバイス間でドキュメントを保存 して共有します

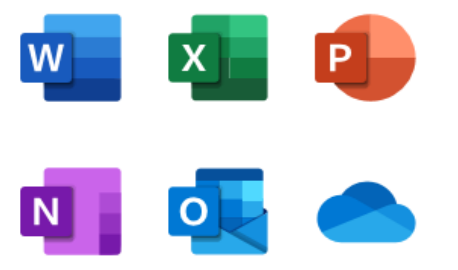

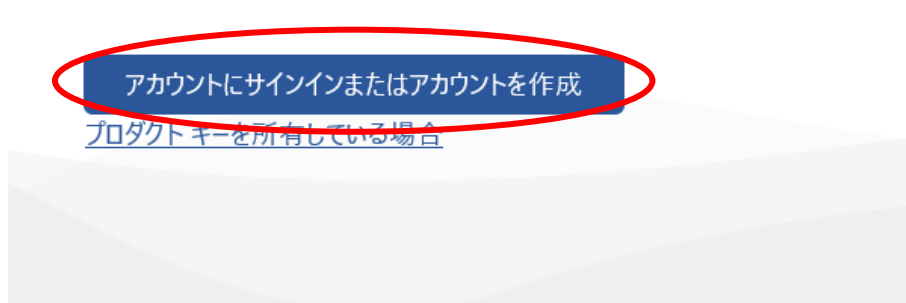

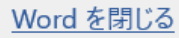

10. メールアドレスを入力し、「次へ」を選択します。

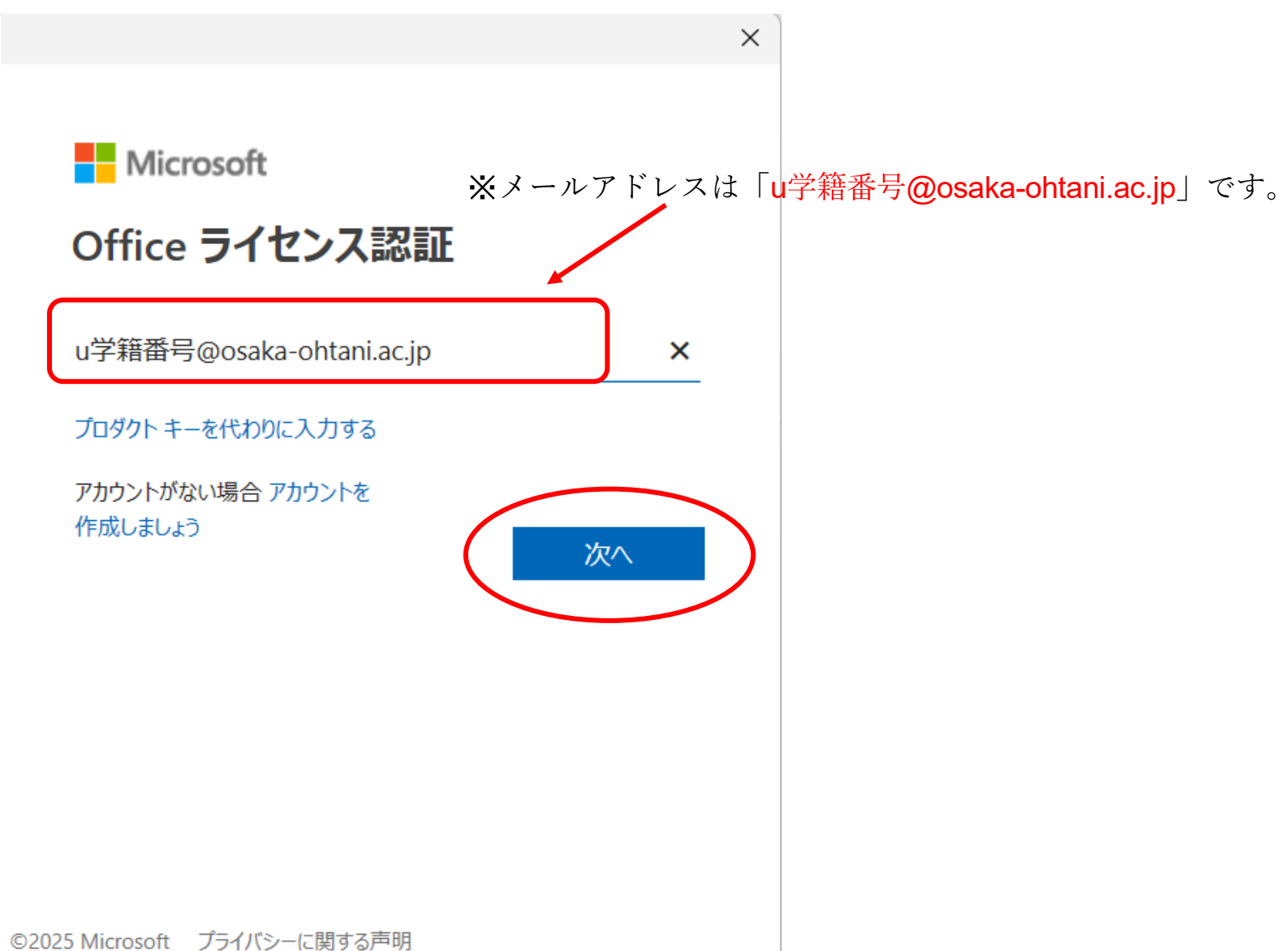

11. パスワードを入力したら「サインイン」を選択し、認証を済ませます。

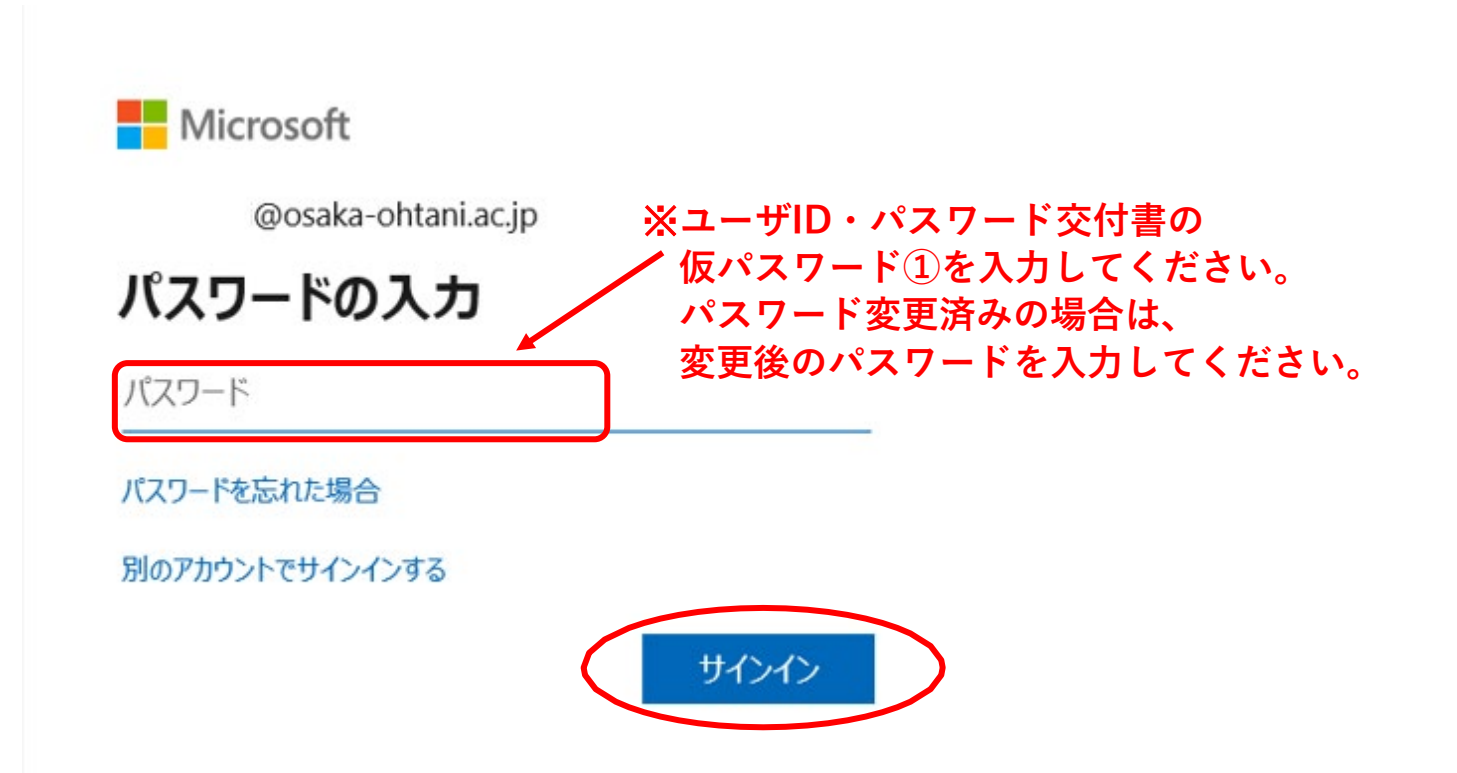

12. 「組織がデバイスを管理できるようにする」のチェックを外し、「いいえ、 このアプリのみにサインインします」を選択します。

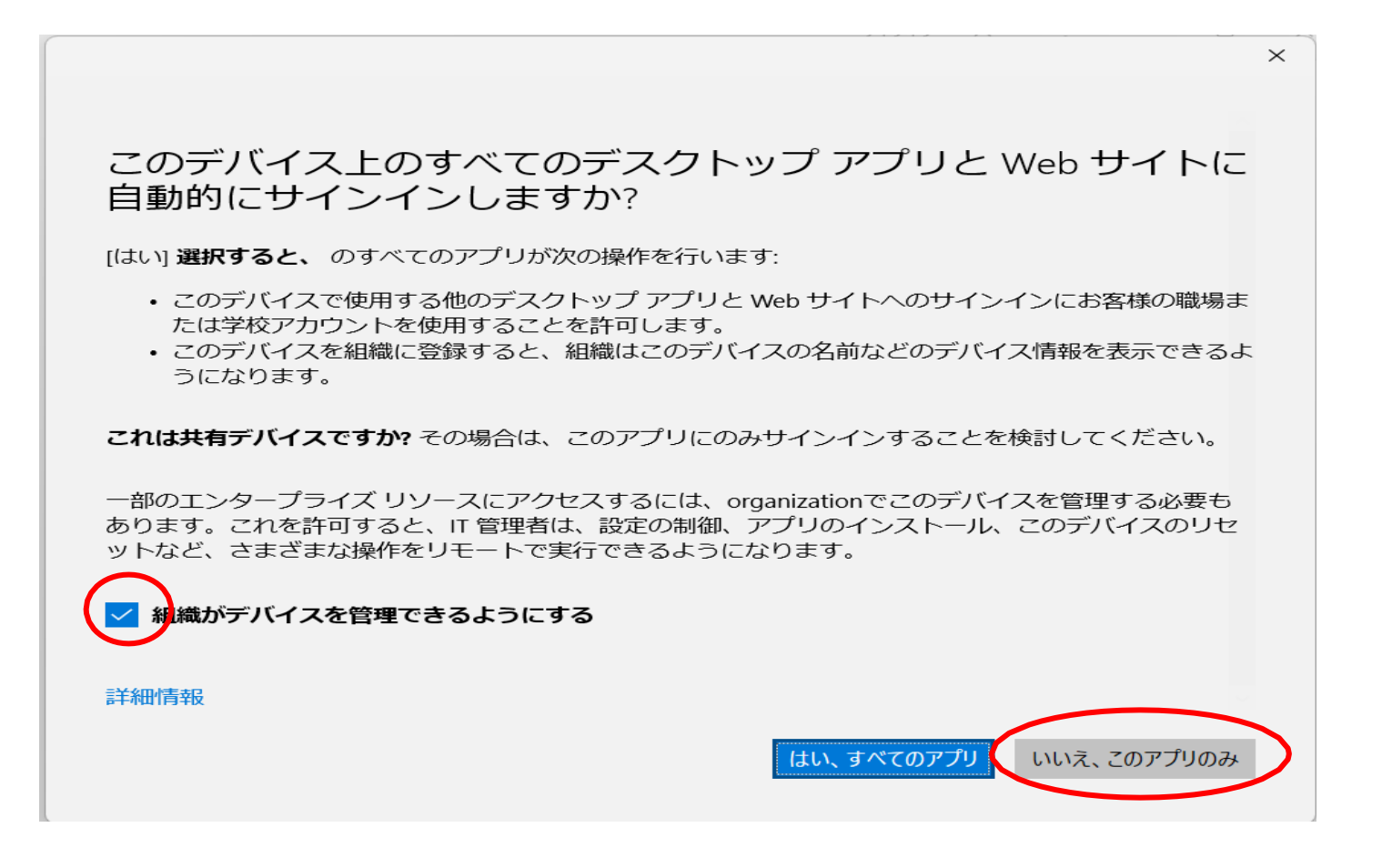

無償版 Microsoft365 のインスト—ルは完了です。